# **Enterprise - What Reports to Run and When to Run Them**

Last Modified on 02/26/2025 3:28 pm CST

Complimentary Training Webinar - Reports - What Reports to Run and Whenfrom TempWorks Training on Vimeo.

For best viewing quality, expand the HD option, and select 1080p:

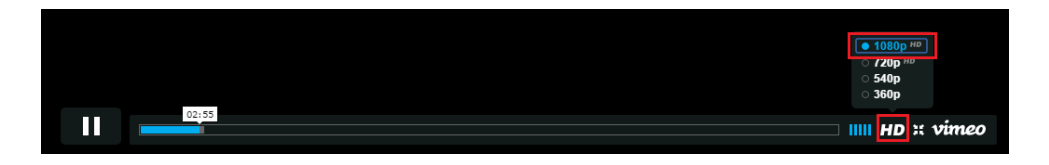

TempWorks offers extensive reporting capabilities designed to help you gather and utilize important metrics as well as audit your database. Here is a guide to some of our favorite reports and when to use them.

#### Run this report when timecards have been created:

**New Employee:** Shows any employee on an open assignment with a system-created timecard that does not yet have a paycheck in the system

### Run these reports during the week to check your numbers:

Check Register: This will show you all of the checks you cut this week

**Payroll Summary:** Shows you a summary of all the adjustments, taxes and different pay codes for the week. Also has your federal tax deposit

ACH Verification: Will allow you to verify that all direct deposits have been pulled into an ACH file

Invoice Register: This will show you all of the invoices you processed this week

Invoice Payments: This will show you all of the payments posted this week

Invoice Sales Tax: This shows you all of the sales tax calculated on the processed invoices

Metrics Back Office: This will show you totals for the week, such as the number of checks and invoices processed, ect

Metrics Front Office: This will show you totals for the week including number of new assignments, new orders, new employees, etc

## Run these reports before closing the week:

Missing Timecard Report: Shows you employees that have a timecard in the system with no time entered on it

**Timecard Linking Hours Break Down:** Allows you to look for timecards that do not have a timecard image linked to them or timecards where the verified hours do not match the hours in the system

Web Center Timecard Status: Allows you to find any approved timecard that has not been processed yet for the week

ACH Verification: Will allow you to verify that all direct deposits have been pulled into an ACH file

**Invoice Email Log:** Allows you to check and see which invoices that are set to be emailed out, but haven't been sent yet

#### Run these reports after closing the week:

Rep Productivity: This will show you how productive your reps were this week

Check Register: This will show you all of the checks you cut this week

Tax Deposit: Will show you each jurisdiction and the taxes withheld for them

**Payroll Summary:** Shows you a summary of all the adjustments, taxes, and different pay codes for the week. Also has your federal tax deposit

Worker Comp Summary: Shows you the total WC Cost calculated

Invoice Register: This will show you all of the invoices you've processed this week

Invoice Payments: This will show you all of the payments posted this week

Invoice Sales Tax: This shows you all of the sales tax calculated on the invoices processed

Invoice Aging: Shows you all of your outstanding invoices, how old they are and how much money is in each bucket

**Gross Profit Summary:** Shows you your total GP for the week. You can break this down by sales team, rep, branch, etc

Scorecard: Shows you a detailed breakdown of what your reps numbers were for the week

**Commission by Rep:** Allows you to calculate commission for reps off either the total bill or gross profit by entering a commission percentage and burden

**Commission by Sales Team:** Allows you to calculate commission for sales teams off either the total bill or gross profit by entering a commission percentage and burden

Management Report: Shows you overall numbers for each branch for both payroll and invoicing

**Metrics Back Office:** This will show you different totals for the week, such as # of checks and invoices processed, etc

Metrics Front Office: This will show you different totals for the week such as how many new assignments, new orders, new employees, etc

New Hires: This will show you the new hires that you need to file with your respective state office

\*Note\* Alternatively you may also create an export file from the pay/ bill area by navigating to the (1.) action menu and selecting (2.) export

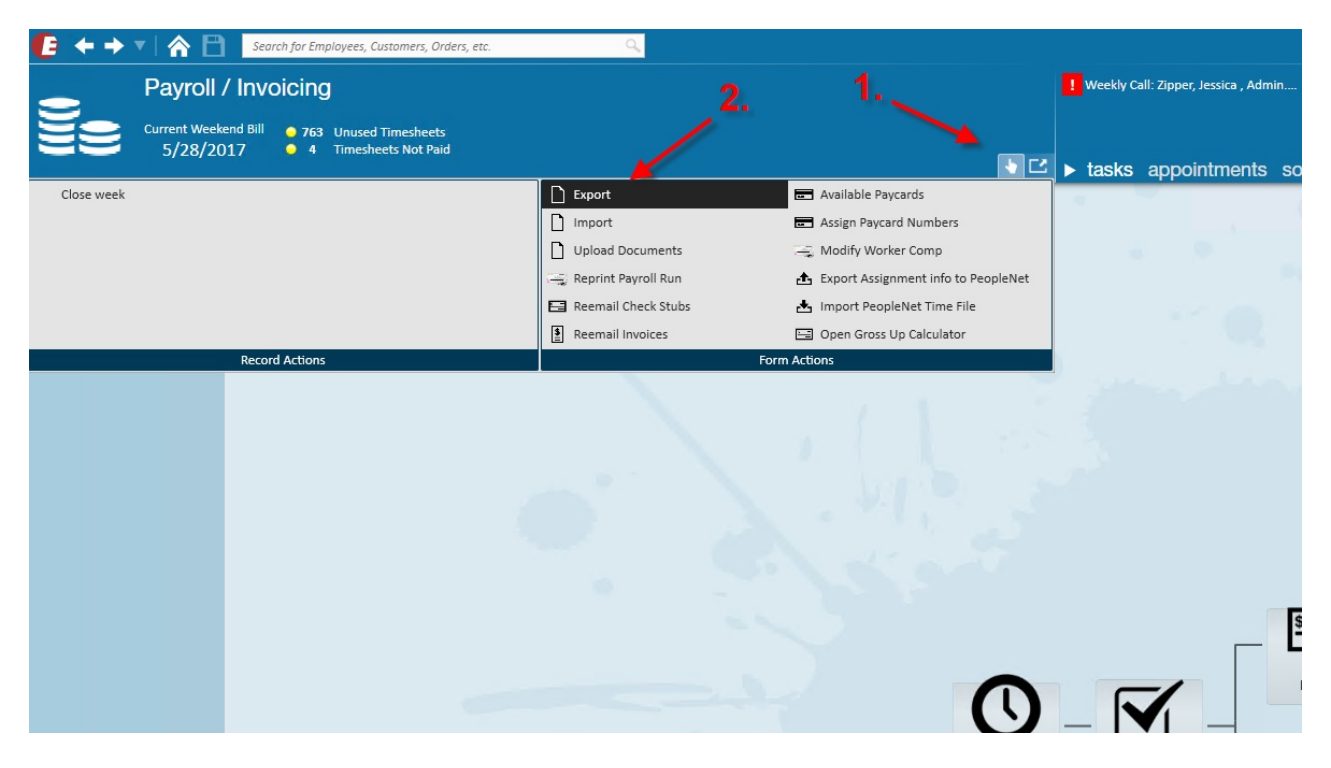

Select the category (3.) 'Employee' and the procedure (4.) 'New Hire Files', and then enter the appropriate (5.) parameters. In the 'Format State' field, enter your state's abbreviation i.e. MN

|            |                  |          | a <b>v</b> |  |
|------------|------------------|----------|------------|--|
|            |                  | • •      |            |  |
|            |                  |          |            |  |
|            | soloct catogony  |          |            |  |
| 3          | Employee         | -        |            |  |
| - <b>-</b> | - L'inprotect    |          |            |  |
|            | select procedure | 12 10 10 | \$         |  |
| 4          | New Hire Files   | •        |            |  |
|            | parameters       |          | Payr       |  |
|            | Start Date       | · · · ·  |            |  |
| ୍ତ 5       | End Date         |          |            |  |
|            | Format St.       | 2        | \$         |  |
|            | EINC             | Ŧ        | ≚          |  |
|            |                  |          |            |  |

**Related Articles**